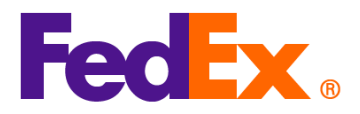

## 使用FedEx自動託運工具輸入 國際協調制度編號(HS code)及製造商識別代碼(MID code)指引

如使用以下託運工具寄件,請參照指示提供國際協調制度編號(HS code)及製造商識別代碼(MID code)。

製造商識別代碼(MID code)是美國進口清關所需的資訊之一,可用作製造商、寄件人或出口商的完整名稱及地址 的替代資訊,正式進口報關時一律必須提供。貨件進口美國,必須在商業發票填上 MID 代碼。

向美國海關及邊境保護局(CBP)、美國食品及藥物管理局(FDA)、美國農業部(USDA)以及貨件收件人呈交的文件需 提供 MID 代碼。

| 注意:     | 每一 | ·項物品均須提供各自的 | HS 編號及 MID | 代碼。     | 請為貨件的每項物品在貨品描述前方先輸入該代碼。 |
|---------|----|-------------|------------|---------|-------------------------|
| · · · · |    |             |            | 1 0 100 |                         |

| FedEx 電子託運                    | 所需步驟                                                                                           |  |  |  |
|-------------------------------|------------------------------------------------------------------------------------------------|--|--|--|
| 工具                            |                                                                                                |  |  |  |
| FedEx Ship                    | 1. 為貨件新增貨品                                                                                     |  |  |  |
| Manager at                    | 精巧模式:                                                                                          |  |  |  |
| fedex.com<br>(精巧模式 /<br>互動模式) | Package contents Items O Documents Description Hs code Made IN QUANTITY WEIGHT CUSTOMS VALUE i |  |  |  |
|                               | ADD NEW ITEM LOAD ITEM PROFILE                                                                 |  |  |  |
|                               | 互動模式:                                                                                          |  |  |  |

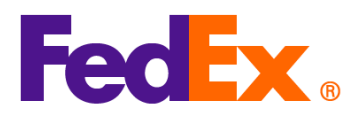

|                                                                                                    | Ver.: 11FEB2025               |
|----------------------------------------------------------------------------------------------------|-------------------------------|
| Package contents                                                                                                    |                               |
| What will be shipped to you?                                                                                                    |                               |
| Items Occuments           Description         Hs code         Made in         QUANTITY         Weight         CUSTOMS V                                    | ALUE                          |
| (1)                                                                                                    |                               |
| No items yet defined. Please add at least one item.                                                                                                    |                               |
| ADD NEW ITEM LOAD ITEM PROFILE                                                                                                    |                               |
| 編號 / 貨品說明。註:下圖數字資料只供參考)<br>Add commodity item<br>ITEM DESCRIPTION (IN ENGLISH)・<br>AUOZR92MEL/6204491000/Ladies' 100% silk knitted blouse, for casual wear | ×<br>⑦                        |
|                                                                                                    | 71 / 450                      |
| <ol> <li>為貨品填寫 HS 編號。提供此編號有助加快清關流程,確保更精準預<br/>貨品編號,可輸入關鍵字詞搜尋相應代號。請注意,寄往美國的貨品<br/>必須輸入 10 位數字的 HS 編號。</li> </ol>                                            | 計關稅及稅項。如不清楚<br>出如原產地為中國 / 香港, |
| 仔細閱讀搜尋結果顯示的貨品描述.並選取最適當的編號(或輸入詩                                                                                                    | 〈盡內容縮窄搜尋範圍)                   |

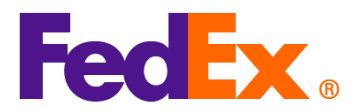

| (i) Enter the item's HS code or relevant keywords to find the classification.                                                                                                    |
|----------------------------------------------------------------------------------------------------|
| HARMONIZED CODE Q<br>Ladies' 100% silk knitted blouse, for casual wear                                                                                                    |
| 25 search results for: Ladies' 100% silk knitted blouse, for casual wear                                                                                                    |
| Women's or girls' suits, ensembles, suit-type jackets, blazers, dresses, skirts, divided skirts, trousers, bib and brace overalls, breeches and shorts (other than swimwear) Of other textile materials <b>6204.49</b>                                                  |
| Women's or girls' suits, ensembles, suit-type jackets, blazers, dresses, skirts,<br>divided skirts, trousers, bib and brace overalls, breeches and shorts (other than<br>swimwear) Containing 70 percent or more by weight of silk or silk waste (736)<br>6204.49.10.00 |
| Men's or boys' overcoats, car-coats, capes, cloaks, anoraks (including ski-<br>iackets) wind-cheaters wind-iackets and similar articles, other than those of                                                                                                    |
| <ul> <li>4. 包裹內載物品列表將顯示 MID 代碼及 HS 編號。請繼續填寫其他貨件資料</li> <li>DESCRIPTION HS CODE MADE IN QUANTITY WEIGHT CUSTOMS VALUE</li> </ul>                                                                                                    |
| AUOZR92MEL/6204491000/Ladies' 6204.49.10.00 Australia 2 pieces 2 kg HK\$1,000.00 :                                                                                                    |
| 5. 如您使用 FedEx 預設建立的商業發票選項,貨品描述將在商業發票自動顯示。如自行使用個人的商業發票,請在建立貨件時,在貨品描述前方先填寫 MID 代碼及 HS 編號,然後才上載發票檔案。                                                                                                    |
| 6. MID 代碼及 HS 編號將在託運標籤的貨品描述部分顯示                                                                                                    |

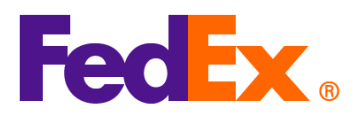

|            | ORIGIN ID:CANA 1234567890<br>Testing please ignore<br>Testing please ignore<br>Testing please ignore       SHIP DATE: 11FEB25<br>ACTWGT: 2.00 KG<br>CAD: 109994074/INET4535         GUANGZHOU, 510710<br>N       Image: Construction of the second second sec |
|------------|----------------------------------------------------------------------------------------------------|
|            | REF:<br>DESC14U0ZR92MEL/62044910001 adjes' 100% silk knitted blouse for                                                                                                    |
|            | DESC 2.<br>DESC2:<br>DESC3:                                                                                                    |
|            | DESC4:                                                                                                    |
|            |                                                                                                    |
|            |                                                                                                    |
| FedEx Ship | 1. 為貨件新增貨品                                                                                                    |
| Manager 軟件 | 如使用 FedEx 預設商業發票 / 形式發票 · 請點擊商業發票詳細資訊                                                                                                    |
| 5          | ShinmontContexts                                                                                                    |
|            | O Documents Only O Commodities                                                                                                    |
|            | Generate Commercial Invoice/Protorma? O Yes O No                                                                                                    |
|            |                                                                                                    |
|            | Commercial Invoice Details                                                                                                    |
|            | Electronic Trade Docs     Post-Shipment     Add Documents                                                                                                    |
|            | Return Reason Type (None)                                                                                                    |
|            | netum Other Reason                                                                                                    |
|            | 如自行使用個人商業發票 / 形式發票, 請點擊商品詳細資訊                                                                                                    |
|            | Shipment Contents                                                                                                    |
|            | O Documents Only O Commodities     Generate Commercial Invoice/Proforma?                                                                                                    |
|            |                                                                                                    |
|            |                                                                                                    |
|            | Commodity Details                                                                                                    |
|            | Electronic Trade Docs     Post-Shipment     Add Documents                                                                                                    |
|            | Return Cher Reason                                                                                                    |
|            |                                                                                                    |
|            |                                                                                                    |

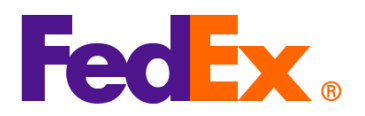

| 精準預計關                                                                                                    | <b>周稅及稅項。請注意,寄往美國</b>                                                                                                    | 的貨品如原產                                                                                                    | を地為中國/香港・必須輸入1                                                                                                    |
|----------------------------------------------------------------------------------------------------|----------------------------------------------------------------------------------------------------|----------------------------------------------------------------------------------------------------|----------------------------------------------------------------------------------------------------|
| 的 HS 編號                                                                                                    |                                                                                                    |                                                                                                    |                                                                                                    |
|                                                                                                    |                                                                                                    |                                                                                                    |                                                                                                    |
| 🐱 Shipment Contents De                                                                                                    | tails                                                                                                    |                                                                                                    |                                                                                                    |
| Contents                                                                                                    |                                                                                                    |                                                                                                    |                                                                                                    |
| Commodity A                                                                                                    | 'Description<br>UOZR92MEL/6204491000/Ladies' 100% silk knitted blouse for                                                                                                    | Harm. Code                                                                                                    | *Org of Manuf. *Quantr Weight Measur Value                                                                                                    |
|                                                                                                    |                                                                                                    |                                                                                                    |                                                                                                    |
|                                                                                                    |                                                                                                    |                                                                                                    |                                                                                                    |
| Total Custom \                                                                                                    | /alue 0.00 US Dollars                                                                                                    | ~                                                                                                    | Total Weight 0.00 Kilograms                                                                                                    |
|                                                                                                    |                                                                                                    |                                                                                                    | Search Harmonized Code OK                                                                                                    |
|                                                                                                    |                                                                                                    |                                                                                                    |                                                                                                    |
|                                                                                                    |                                                                                                    |                                                                                                    |                                                                                                    |
|                                                                                                    |                                                                                                    |                                                                                                    |                                                                                                    |
| 如不清楚貨品約<br>並選取最適當的                                                                                                    | 偏號・點撃「搜尋國際協調制度<br>り編號(或輸入詳盡內容縮窄掛                                                                                                    | 編號」然後搜<br><sup>2</sup><br>8尋範圍)                                                                                                    | 尋。仔細閱讀搜尋結果顯示的 <b>貨</b>                                                                                                    |
| 如不清楚貨品約<br>並選取最適當的<br>Mark Search Harmonized Code<br>Descr                                                                                                    | 偏號 · 點擊「搜尋國際協調制度<br>內編號(或輸入詳盡內容縮窄搭<br>s                                                                                                    | 編號」然後搜<br>搜尋範圍)                                                                                                    | 尋・仔細閱讀搜尋結果顯示的貨<br>×                                                                                                    |
| 如不清楚貨品約<br>並選取最適當的<br>Mean Search Harmonized Code<br>Descr                                                                                                    | 扁號,點擊「搜尋國際協調制度<br>內編號(或輸入詳盡內容縮窄推<br>pton Lades' 10% silk kntted blouse                                                                                                    | 編號」然後搜<br><sup>現</sup> 尋範圍)                                                                                                    | 尋。仔細閱讀搜尋結果顯示的貨<br>×                                                                                                    |
| 如不清楚貨品約<br>並選取最適當的<br>Messination Country/Te                                                                                                    | 偏號,點擊「搜尋國際協調制度<br>的編號(或輸入詳盡內容縮窄推<br>pton <mark>Lades' 100% silk knited blouse</mark><br>mtory USA                                                                                                    | 編號」然後搜<br>建尋範圍)                                                                                                    | 尋。仔細閱讀搜尋結果顯示的貨<br>×                                                                                                    |
| 如不清楚貨品<br>並選取最適當的<br>Described Code<br>Described Code<br>Descr | 偏號 · 點擊「搜尋國際協調制度<br>內編號(或輸入詳盡內容縮窄推<br>gton Lades' 100% silk knitted blouse<br>utory U.S.A.<br>U.S.A.                                                                                                    | 編號」然後搜<br>搜尋範圍)<br>or medicinal plants: straw and<br>iry<br>s: mineral waxes<br>tainers: articles of animal gut (                                                                                                    | 尋。仔細閱讀搜尋結果顯示的創<br>()<br>()<br>()<br>()<br>()<br>()<br>()<br>()<br>()<br>()<br>()<br>()<br>()                                                                                                    |
| 如不清楚貨品<br>並選取最適當的<br>we Search Harmonized Code<br>Destination Country/Te<br>Destination Country/Te<br>Destination Country/Te<br>Destination Country/Te<br>Destination Country/Te<br>Destination Country/Te<br>Destination Country/Te<br>Destination Country/Te<br>Destination Country/Te<br>HS2 - 62 : Articles of a<br>HS2 - 52 : Special Woo<br>HS2 - 52 : Cotton<br>HS2 - 51 : Articles of a<br>HS2 - 50 : Silk<br>HS2 - 50 : Silk<br>HS2 - 56 : Wadding, fe<br>HS2 - 56 : Wadding, fe<br>HS2 - 57 : Works of an<br>HS2 - 57 : Works of an                                                                                                    | 扁號,點擊「搜尋國際協調制度<br>內編號(或輸入詳盡內容縮窄接<br>pton Lades' 10% slik knitted blouse<br>mtory USA<br>uSA<br>upparel and clothing accessories, not knitted or crocheted<br>d oleaginous fruits; miscellaneous grains, seeds and fruit; industrial<br>en fabrics; tufted textile fabrics; lace; tapestries; trimmings; embroide<br>as, mineral oils and products of their distillation; bituminous substance<br>ather; saddlery and hamess, travel goods, handbags and similar cor<br>parel and clothing accessories, knitted or crocheted<br>coheted fabrics<br>cors, boilers, machinery and mechanical appliances; parts thereof<br>it and nonwovers; special yarns; twine, cordage, ropes and cables a<br>us manufactured articles<br>toraprabic; cimenatographic; measuring, checking, precision, medica<br>collectors' pieces and antiques                                                                                                    | 編號」然後搜<br>提尋範圍)<br>or medicinal plants; straw and<br>ny<br>s; mineral waxes<br>tainers; articles of animal gut (<br>nd articles thereof<br>or surgical instruments and ap                                                                                                    | 尋。仔細閱讀搜尋結果顯示的創<br>(search)<br>fodder<br>other than silkworm gut)                                                                                                    |
| 如不清楚貨品紙<br>並選取最適當的<br>Destination Country/Tel<br>Destination Country/Tel<br>Destination C                                                                                                    | 扁號,點擊「搜尋國際協調制度<br>內編號(或輸入詳盡內容縮窄接<br>doma 號(或輸入詳盡內容縮窄接<br>doma 號(或輸入詳盡內容縮窄接<br>doma 定義<br>doleaginous fruits; miscellaneous grains, seeds and fruit; industrial<br>en fabrics; tufted textile fabrics; lace; tapestries; trimmings; embroidd<br>a, mineral oils and products of their distillation; bituminous substance<br>ather: saddlery and harness; travel goods, handbags and similar cor<br>pparel and clothing accessories, knitted or crocheted<br>doleaginous fruits; miscellaneous grains, seeds and fruit; industrial<br>en fabrics; tufted textile fabrics; lace; tapestries; trimmings; embroidd<br>a, mineral oils and products of their distillation; bituminous substance<br>ather: saddlery and harness; travel goods, handbags and similar cor<br>pparel and clothing accessories, knitted or crocheted<br>cocheted fabrics<br>cors, boilers, machinery and mechanical appliances; parts thereof<br>it and nonworens; special yams; twine, cordage, topes and cables a<br>us manifactured articles<br>tographic, cinematographic, measuring, checking, precision, medica<br>; collectors' pieces and antiques<br>and floating structures<br>deding, mattresses, mattress supports, cushions and similar stuffed 1<br>scillery and equipment and parts thereof, sound recorders and repr<br>of such articles<br>alters and the like, prefabricated buildings<br>alters and the like, prefabricated buildings and<br>alters and the like, prefabricated buildings                                                                                                    | 編號」然後搜<br>建尋範圍)<br>or medicinal plants, straw and<br>ry<br>s, mineral waxes<br>tainers; articles of animal gut (<br>I or surgical instruments and ap<br>umishings; tamps and lighting to<br>oducers, television image and is                                                                | 寻。仔細閱讀搜尋結果顯示的貨<br>Search  fodder  other than silkworm gut)  sparatus: parts and accessories  fittings, not elsewhere specified or sound recorders and reproducers.                                                   |
| 如不清楚貨品<br>並選取最適當的<br>Bestination Country/Te<br>Destination Country/Te<br>Destination Country/Te<br>Destination Country/Te<br>Destination Country/Te<br>Destination Country/Te<br>Destination Country/Te<br>Destination Country/Te<br>Destination Country/Te<br>HS2 - 62 : Articles of a<br>HS2 - 58 : Special wow<br>HS2 - 58 : Special wow<br>HS2 - 58 : Special wow<br>HS2 - 58 : Special wow<br>HS2 - 58 : Special wow<br>HS2 - 58 : Country<br>HS2 - 61 : Articles of a<br>HS2 - 61 : Articles of a<br>HS2 - 60 : Knitked or ci<br>HS2 - 56 : Wadding, fe<br>HS2 - 56 : Maciellance<br>HS2 - 56 : Maciellance<br>HS2 - 57 : Works of art<br>HS2 - 59 : Spins, boat<br>HS2 - 59 : Spins, boat<br>HS2 - 59 : Country and<br>HS2 - 59 : Footwar, g<br>HS2 - 64 : Footwar, g                                                                                                    | 扁號 · 點擊「搜尋國際協調制度<br>內編號 ( 或輸入詳盡內容縮窄接<br>dates' 100% slik knitted blouse<br>bloom Lades' 100% slik knitted blouse<br>us A<br>bloom Lades' 100% slik knitted blouse<br>us A<br>bloom Lades' 100% slik knitted blouse<br>us A<br>bloom Lades' 100% slik knitted blouse<br>us A<br>bloom Lades' 100% slik knitted blouse<br>us A<br>bloom Lades' 100% slik knitted blouse<br>us A<br>bloom Lades' 100% slik knitted blouse<br>us A<br>bloom Lades' 100% slik knitted blouse<br>us A<br>bloom Lades' 100% slik knitted blouse<br>us A<br>bloom Lades' 100% slik knitted blouse<br>us A<br>bloom Lades' 100% slik knitted blouse<br>us A<br>bloom Lades' 100% slik knitted blouse<br>us A<br>bloom Lades' 100% slik knitted blouse<br>us A<br>bloom Lades' 100% slik knitted blouse<br>bloom Lades' 100% slik knitted blouse<br>us A<br>bloom Lades' 100% slik knitted blouse<br>s A<br>slike a down a constant bloom slike blouse<br>s A<br>slike a down a constant bloom slike blouse<br>s A<br>slike a down a constant bloom slike blouse<br>s A<br>slike a down a constant bloom slike blouse<br>s A<br>slike a down a constant bloom slike bloom slike | 編號」然後搜<br>建尋範圍)<br>or medicinal plants; straw and in<br>ry<br>s: mineral waxes<br>tainers; articles of animal gut (<br>nd articles thereof<br>lor surgical instruments and ap<br>urrishings; tamps and lighting in<br>oducers, television image and is<br>er coloring matter; paints and vi | 寻。仔細閱讀搜尋結果顯示的創<br>(def<br>fodder<br>other than silkworm gut)<br>aparatus; parts and accessories<br>fittings, not elsewhere specified or<br>sound recorders and reproducers,<br>varnishes; putty and other mastics;   |
| 如不清楚貨品<br>並選取最適當的<br>Destination Country/Te<br>Destination Country/Te<br>Destin                                                                                                    | 扁號,點擊「搜尋國際協調制度<br>內編號(或輸入詳盡內容縮窄的<br>data and a set and a set and set and a set and a set an                                                                               | 編號」然後搜<br>線動配)<br>or medicinal plants; straw and<br>ny<br>s; mineral waxes<br>tainers; articles of animal gut (<br>nd articles thereof<br>lor surgical instruments and ap<br>urrishings; lamps and lighting i<br>oducers, television image and is<br>er coloring matter; paints and v       | 寻。仔細閱讀搜尋結果顯示的創<br>Search<br>fodder<br>other than silkworm gut)<br>oparatus: parts and accessories<br>fittings, not elsewhere specified or<br>sound recorders and reproducers.<br>varnishes: putty and other mastics: |

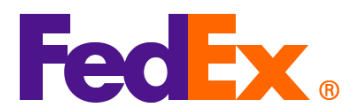

| 👐 Shipment | Contents D   | Details     |               |                   |                     |                    |            |                 |                 |         |        |         |        | ×   |
|------------|--------------|-------------|---------------|-------------------|---------------------|--------------------|------------|-----------------|-----------------|---------|--------|---------|--------|-----|
| Contents   |              |             |               |                   |                     |                    |            |                 |                 |         |        | Upit of | Linit  |     |
| Commodity  |              | *Descriptio | n             |                   |                     |                    | Harm. Code |                 | * Org of Manuf. | *Quanti | Weight | Measur  | Value  |     |
|            |              | AUOZR92N    | MEL/620449100 | 0/Ladies' 100% si | silk knitted blouse | e, for casual wear | 620449100  | <u> </u>        | China 🗸         | 1       | 0.000  | P ~     | 0.000  |     |
|            |              |             |               |                   |                     |                    |            |                 |                 |         |        |         |        |     |
|            |              |             |               |                   |                     |                    |            |                 |                 |         |        |         |        |     |
|            | Total Custom | n Value     | 0.0           | 0 US Dollars      |                     | $\sim$             |            | Tot             | al Weight 0.00  |         | Ki     | lograms | $\sim$ |     |
| L          |              |             |               |                   |                     |                    |            |                 |                 |         |        |         |        |     |
|            |              |             |               |                   |                     |                    | Search     | Harm            | nonized Code    |         | ОК     |         | Can    | cel |
|            |              | _           |               | 0 0000            |                     |                    |            | 0000            | annonita I      |         |        |         |        |     |
|            |              |             |               |                   |                     |                    |            |                 |                 |         |        |         |        |     |
| ⊿ #□化      | で店田          | EadE        | ▽貊鉛強          | ₽<br>→<br>的<br>赤  | 業務亜                 | 解面 货品              | 己描述 炮左     | स्तः            | 業發産r            | 白動员     | 雨,     | 'n⊨     | 行庙     | 田個人 |
| 4. XH/C    | sкл          | Teur        |               | FTTHND:           | 74 28 75            | 医炽(貝)              | 山田だい「山     | . [0] :         | 712 28 712 5    | コヨリボ    | ΗN.    |         |        | 八回八 |
| 的商         | 「業發          | 票・請         | 有在建立          | 貨件時,              | ·在貨品                | 描述前方               | 先填寫 M      | ID <sup>.</sup> | 代碼及H            | -IS 編   | 號,     | 然後      | 行上國    | 載發票 |
| 檔案         | ₹.           |             |               |                   |                     |                    |            |                 |                 |         |        |         |        |     |
|            | `            |             |               |                   |                     |                    |            |                 |                 |         |        |         |        |     |
|            |              |             |               |                   |                     |                    |            |                 |                 |         |        |         |        |     |
| 5. MIE     | )代碼          | 及 HS        | 编號將           | 在託運樽              | 標籤的貨                | 貢品描述部              | 3分顯示       |                 |                 |         |        |         |        |     |
|            |              |             |               |                   |                     |                    |            |                 |                 |         |        |         |        |     |
|            |              |             |               |                   |                     |                    |            |                 |                 |         |        |         |        |     |

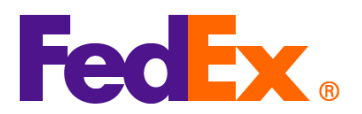

|            | ORIGIN ID:SHAA (123)456-7890       SHIP DATE: 10FEB25         ACTWGT: 1.00 KG MAN       CAD: 3421238/GSMW2401         BILL SENDER       BILL SENDER         TO CONTACT       12345678         COMPANY       FECO         NEW YORK       FECO         NEW YORK, NY 10016       (US)         TRK#       7253 6986 8572         Form       6430         Stoop       Form         GROP       PCD         REW       PCD         FEGD       Form         GROP       PCD         FEG       PCD         FEG       PCD         FEG       PCOL         FEG       PCOL         FEG       PCD         FEG       PCOL         FEG       PCOL         FEG       PCOL         FEG       PCOL         FEG       PCOL         FEG       PCOL         FEG       PCOL         FEG       PCOL         FEG       PCOL         FEG       PCOL         FEG       PCOL         FEG       PCOL         FEG       PCOL         FEG       PCOL |
|------------|----------------------------------------------------------------------------------------------------|
| FedEx APIs | 在輸入 FedEx API 的步驟,請在「harmonizedCode」欄位填寫 HS 編號,並於「description」欄<br>位填寫貨品描述前方先輸入 MID 代碼及 HS 編號(建議輸入格式,MID 代碼(HS 編號(貨品)                                                                                                    |
|            |                                                                                                    |
|            | 例子(程式數據的部分內容)                                                                                                    |
|            | "commodities":                                                                                                    |
|            | {                                                                                                    |
|            | "description": "AUOZR92MEL / 6204491000 / Ladies' 100% silk knitted blouse",                                                                                                    |
|            | "harmonizedCode": "6204491000 ",                                                                                                    |
|            | "UNITPRICE": {                                                                                                    |
|            | "currency". "HKD"                                                                                                    |
|            | },                                                                                                    |
|            | "quantity": 2,                                                                                                    |

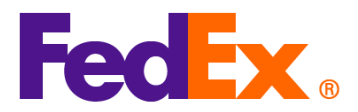

| "quantityUnits": "PCS",                                   |
|-----------------------------------------------------------|
| "customsValue": {                                         |
| "amount": 1000,                                           |
| "currency": "USD"                                         |
| },                                                        |
| "countryOfManufacture": "AU",                             |
| "weight": {                                               |
| "units": "KG",                                            |
| "value": 2                                                |
| }                                                         |
| }                                                         |
|                                                           |
| 請注意 · 寄往美國的貨品如原產地為中國 / 香港 · 必須輸入 10 位數字的 HS 編號 • MID 代碼連同 |
| HS 編號將在託運標籤的貨品描述部分顯示                                      |
|                                                           |
|                                                           |
|                                                           |

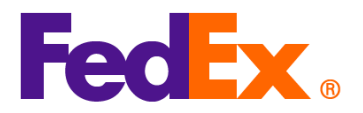

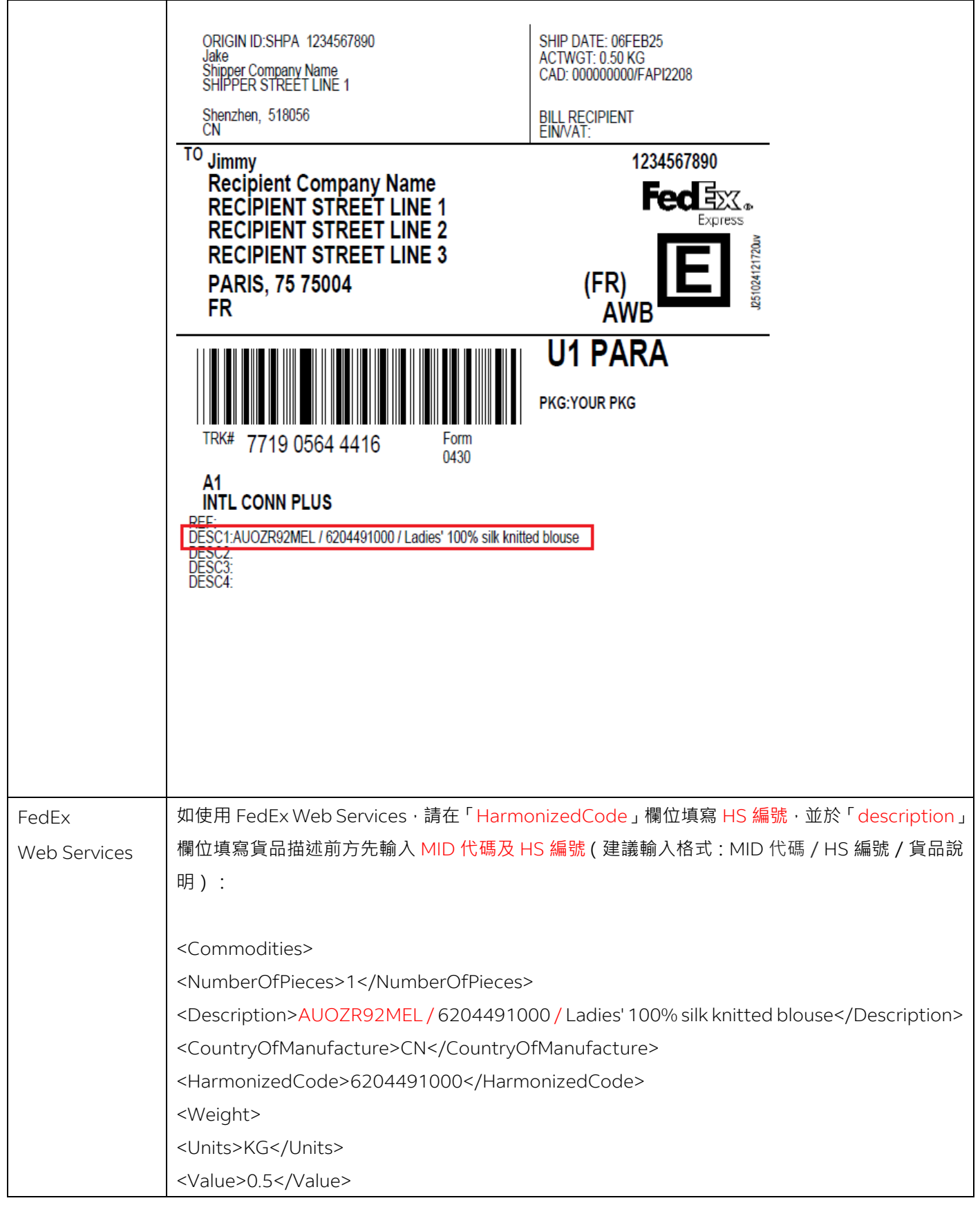

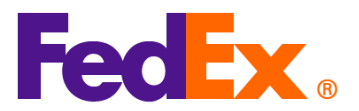

| <quantity>2</quantity>                                    |
|-----------------------------------------------------------|
| <quantityunits>PCS</quantityunits>                        |
| <unitprice></unitprice>                                   |
| <currency>AUD</currency>                                  |
| <amount>100</amount>                                      |
|                                                           |
| <customsvalue></customsvalue>                             |
| <currency>AUD</currency>                                  |
| <amount>200</amount>                                      |
|                                                           |
|                                                           |
|                                                           |
| 請注意 · 寄往美國的貨品如原產地為中國 / 香港 · 必須輸入 10 位數字的 HS 編號 • MID 代碼連同 |
| HS 編號將在託運標籤的貨品描述部分顯示                                      |

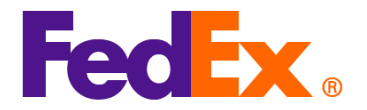

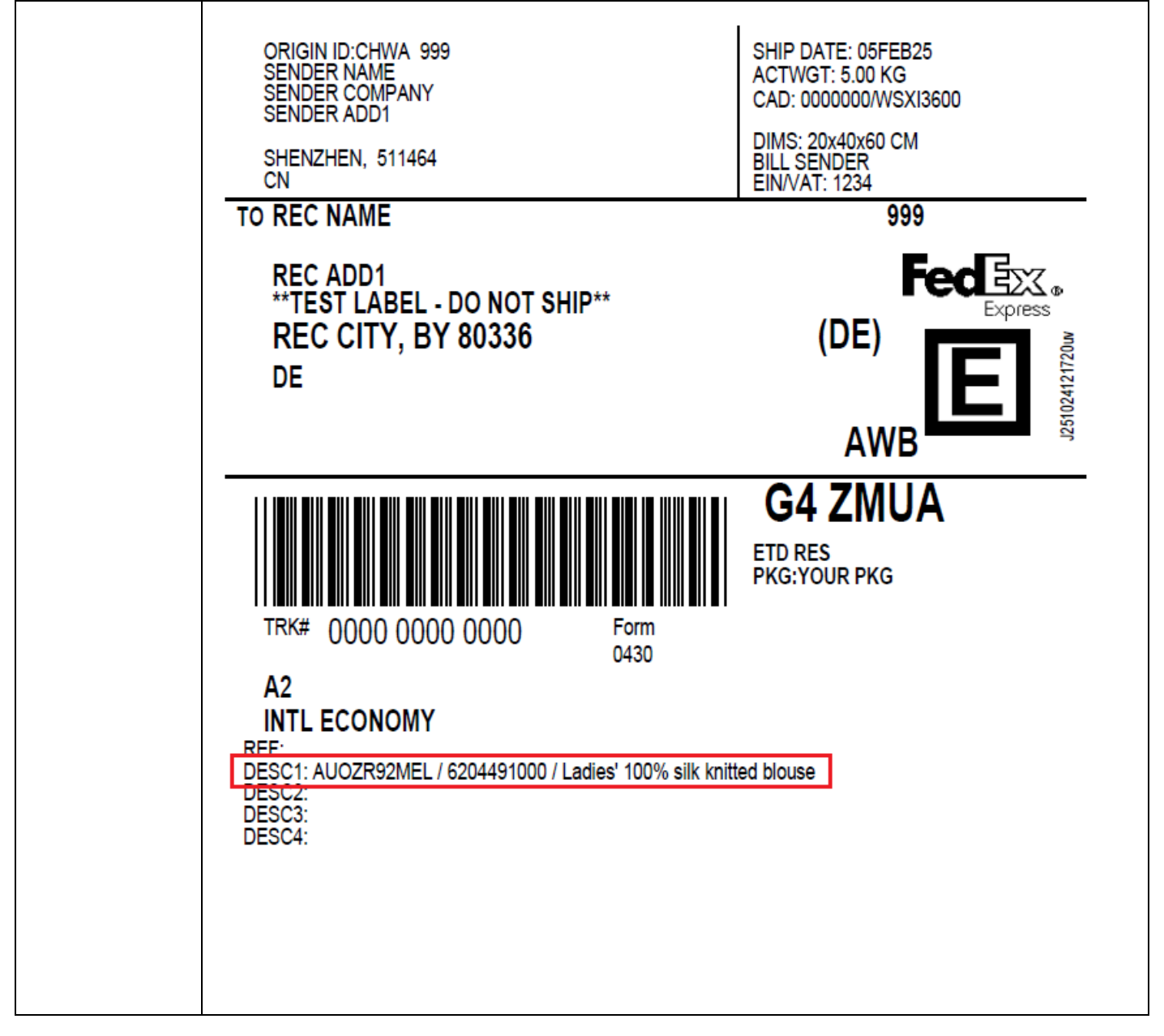